2. A sequence of flat-field observations is obtained at different exposure levels. The following signal and variance values were found: 200DN, 75; 400DN, 125; 800DN, 200; 1,800DN, 475. Plot the data and derive the gain factor g (electrons/DN) and the readout noise R.

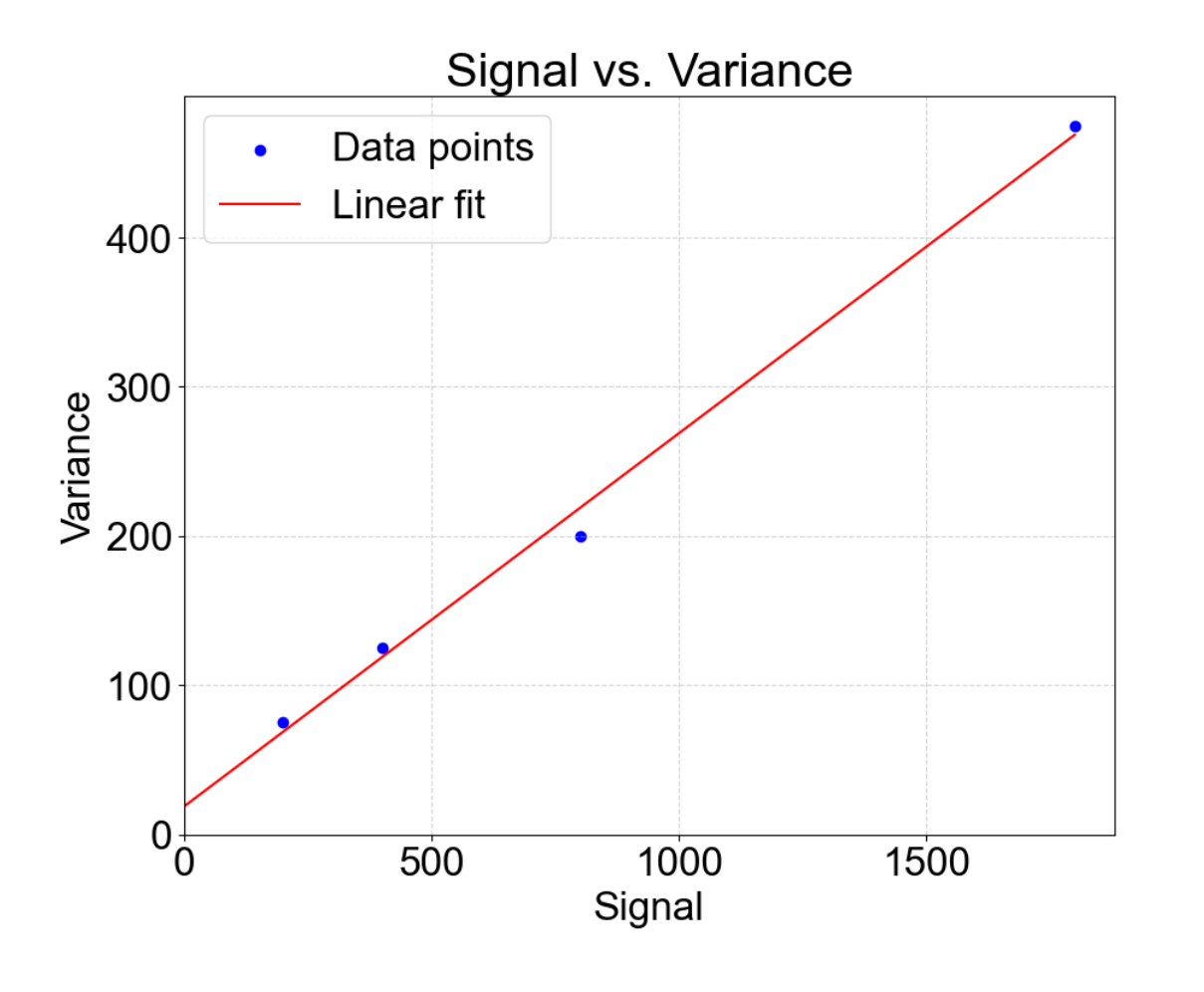

$$V_M = \frac{1}{g}S_M + \left(\frac{R}{g}\right)^2$$

slope = 0.25, intercept = 
$$18.75$$
  
 $\rightarrow$  g = 4, R = 4 \* sqrt(18.75) ~ 17.3

## 8. Describe the major steps needed to calibrate a high-resolution spectrograph with a CCD or IR array detector.

Identify Dispersion Direction: Determine if increasing pixel numbers correspond to increasing wavelength, setting up a clear understanding of how data is organized.

Interpolate Over Dead Pixels: Fill in data gaps caused by dead pixels or columns to avoid skewing analysis results. Keep a record of these locations since they do not contain actual data.

Flat-Field Calibration: Combine flat-field images, ensuring they are normalized. These images may be captured with the slit wide open, creating uniform CCD illumination using, for example, a quartz lamp against a white screen.

Apply Flat-Field Correction: Divide the observed stellar spectra by the flat-field image to correct for pixel-to-pixel sensitivity variations.

## 8. Describe the major steps needed to calibrate a high-resolution spectrograph with a CCD or IR array detector.

Order Identification: If using software like IRAF, manually identify spectral orders on the CCD, potentially using a brighter star if the target star is too faint. This allows the software to correctly locate and extract spectra.

Spectrum Extraction: Isolate rectangular sections of CCD data containing the stellar spectrum and arc lamp spectra, using routines like "apsum" in IRAF.

White-Light Spectrum Division: Divide the flat-fielded stellar spectra by the whitelight spectrum acquired with the normal slit width. Ensure the white-light spectrum is itself flat-fielded to remove fringe effects, focusing on overall variations rather than pixel-specific corrections.

Wavelength Calibration: Identify emission lines from an arc lamp, typically a thorium-argon lamp, to establish an accurate pixel-to-wavelength transformation. This step is critical for precise wavelength measurements.

### Introduction to IDL for Image Processing

- IDL (Interactive Data Language) is a comprehensive visualization package for scientific, engineering, and medical data.
- Array-oriented language enables complex functions, procedures, and applications without the need for traditional programming (e.g., FORTRAN or C).
- → Data simulation and modeling, **Commercial i.e. not for free**

## Introduction to IDL for Image Processing

- Executes IDL commands as soon as they are entered.
- Operators and functions work on entire data arrays.
- Image display & graphics are integrated with computation for effective visualization of results.
- IDL Widgets enables creation of Graphical User Interfaces (GUIs), making it especially useful for instrument builders.
- Supported on UNIX, VMS, Microsoft Windows, and Macintosh systems.

### Handling FITS Files in IDL: procedures

- IDL loads FITS into a string that contains FITS header and a matrix of real numbers which are the pixel values.
- The Space Telescope Science Institute (STScI) provides IDL scripts
- To read a FITS file (myfile.fits) and display data:

IDL>image = readfits("myfile.fits", header)

IDL>tvscl, image

- IDL commands are either procedures or functions
- "tvscl" is a procedure that will plot a matric with auto-scaling.
- Procedure commands have two kinds of parameters: arguments and keywords
- To write data in a matrix "image" to the FITS "write.fits" with header info in "hdr\_str" (optional argument) with undefined pix set to zero (NaN is a keyword for undefined pixel)

IDL>writefits, "outfile.fits", image, hdr\_str, NaNvalue = 0

Procedure

Argument

Keyword

### Handling FITS Files in IDL: functions

• readfits is a kind of function that creates new variables.

IDL> new\_variables= function(parameters)

- Users can create their own procedures and functions using IDL programming lang.
- Full programming lang like FORTRAN or C++, but with higher level interface.
- Make guessing right syntax easy: to print to the screen is "print"
- Programs are files with ".pro" extensions loaded by

IDL> .run myprogram

- Comments begin with ";"
- Large blocks of programs, such as the body of a loop, are started with "begin" and finished with "end"

- This program subtract the bias from a series of images that have a common root to their name followed by a number.
- It will then optionally divide by a flat-field image.
- Output will be written to fits files with a different root name

This file loaded at the command line IDL>.run subflat

; Define the procedure

- ;"\$" allows the definition to continue on the next line
- ; Capitalization and indentation are stylistic, but not required

PRO SUBFLAT, root, out, first, last, \$

BIASNAME=biasname, FLATNAME=flatname, DIVFLAT=divflat

- This program subtract the bias from a series of images that have a common root to their name followed by a number.
- It will then optionally divide by a flat-field image.
- Output will be written to fits files with a different root name
- ; Check to see if bias and flat are defined.
- ; If not, they will have the default names ; of "bias" and "flat"

IF NOT KEYWORD\_SET(BIASNAME) THEN biasname = "bias" IF NOT KEYWORD\_SET(FLATNAME) THEN flatname = "flat"

;Define loop variable to start with first I = first

```
;read in the bias data
biasdata = READFITS(biasname + ".fts")
```

;next loop through the images.

;Note that the body of the loop begins with "begin" and ; ends with "end" WHILE (I le last) DO BEGIN

infits =root + STRTRIM(i,1)+".fts"; make name for of input fits file

data = READFITS(infits, hdr) ;read that file into data and hdr

outdata= data biasdata ;subtract off the bias from data

```
IF KEYWORD_SET(DIVFLAT) THEN BEGIN
```

outdata= outdata / flatdata ;divide by flat if requested

#### END

outfits= out+STRTRIM(i,1)+".fts" ;construct output filename WRITEFITS, outfits, outdata, hdr ;write data, w/ same header I = I+1 ;increment the loop variable

END

;end the procedure

END

 This program could then be loaded at the command line with IDL>.run sub <sup>-</sup>at (the .pro is assumed).

• Then it could be executed on im1.fts, im2.fts, im3.fts, with bias.fts and flat.fts, to make out1.fts, out2.fts, and out3.fts, with

```
IDL>subflat, "im", "out", 1, 3, bi= "bias", fl = "flat", /div
```

The IDL Astronomy User's Library, at the Goddard Space Flight Center, contains over 500 astronomically oriented routines (see http://idlastro.gsfc.nasa.gov/homepage.html for more information).

There is also a handy IDL-based interactive display tool called ATV (ATV.pro) written and maintained by Aaron Barth at University of California, Irvine (see http://www.physics.uci.edu/~barth/atv/)

### FITS Liberator: Enhancing Image Quality

- FITS Liberator: Free software for importing and processing FITS images in Adobe Photoshop.
- Preserves grayscale values for high-quality editing.
- Create multi-color images by layering different wavelengths or spectral bands data.
- Adjust levels to enhance features invisible to the naked eye.
- Download FITS Liberator and practice importing a FITS file.
- Use Photoshop to adjust contrast and layer images for a composite view.

- Displaying images = First step!
- Images are displayed with true intensity values in the screen range (e.g., 0-255).
- Look-Up Table (LUT): weakest = 0, brightest = 255, intermediate signals are binned into the intermediate levels
- Software with a cursor has advantages to read pixel coordinates and actual intensity, not just scaled values.
- If dinamic range is large (i.e. Imax >> Imin), linear mapping is not good contrast
- Set white level (255) to 10% of peak
- →faint feature are visible
- Any "window" of signal levels can be stretched from 0 to 255 display levels

Stretch Techniques:

(c) Different transfer functions for separate intensity ranges (e.g., steeper slopes for faint signals).

(d) Logarithmic:

Enhances faint details by steeply rising at low intensities, then compressing bright details.

(f) Sawtooth or wraparound:

Repetitively maps gray levels to create a wraparound effect.

(other) Histogram Equalization:

enhance visibility of faint objects near the background level.

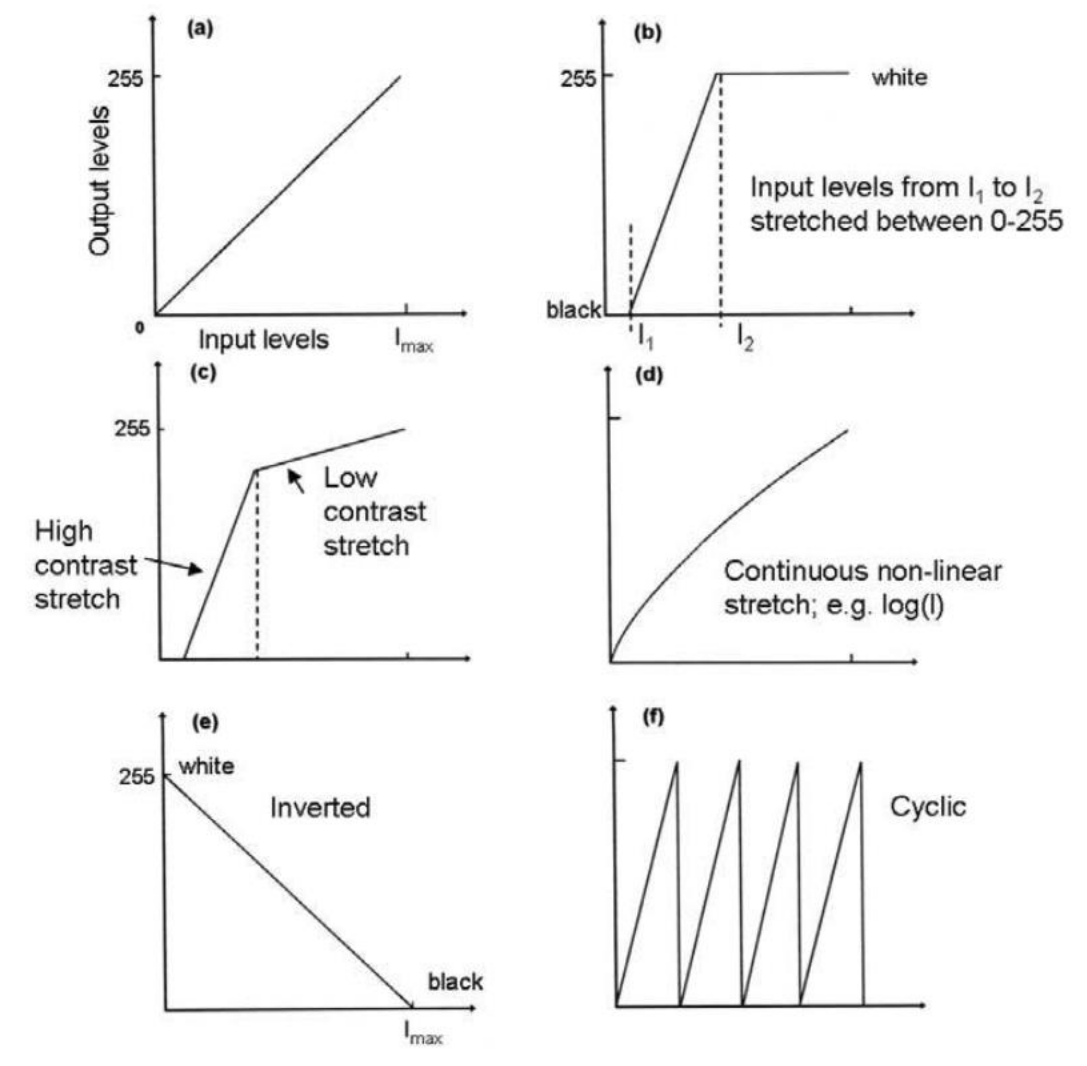

Figure 10.3. Examples of six look-up tables (LUTs) or display-stretching transformations: (a) linear; (b) linear between two intensities; (c) two-step linear; (d) logarithmic; (e) inverse; and (f) sawtooth or wraparound.

(other) Histogram Equalization:

- equalizes the histogram of signal values vs the number of pixels with that signal
- enhance visibility of faint objects near the background level.

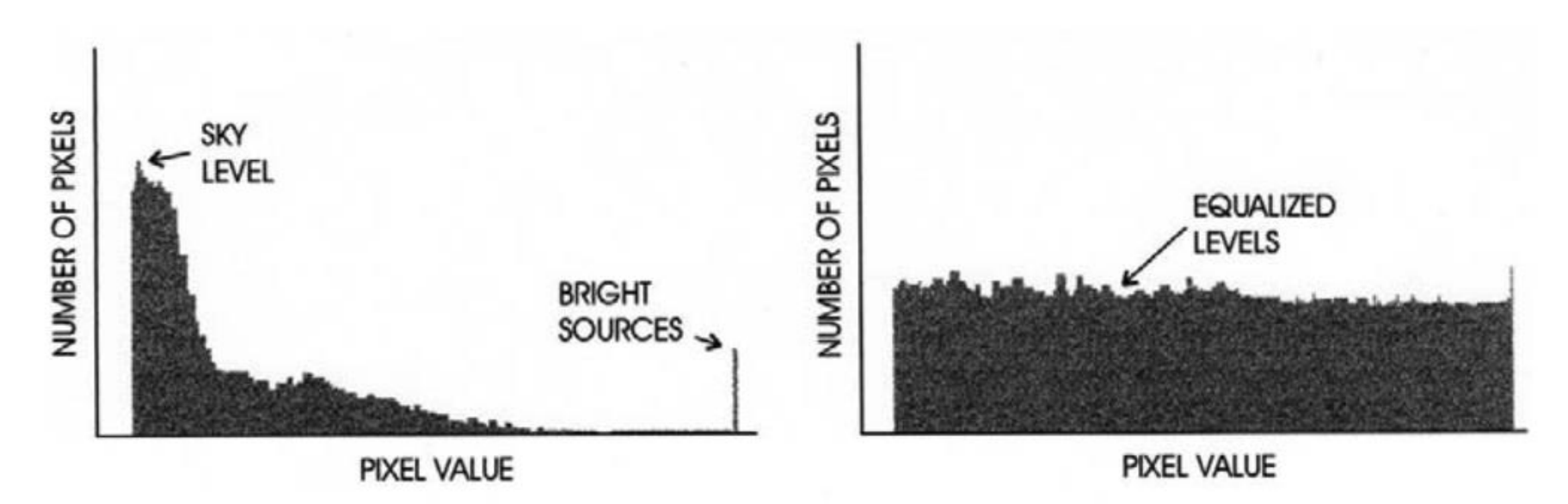

Figure 10.4. (Left): histogram of the distribution of signal values in the image. In a sparse field most of the pixels record the sky value. (Right): a display transformation that results in equalization of the histogram bringing up faint objects.

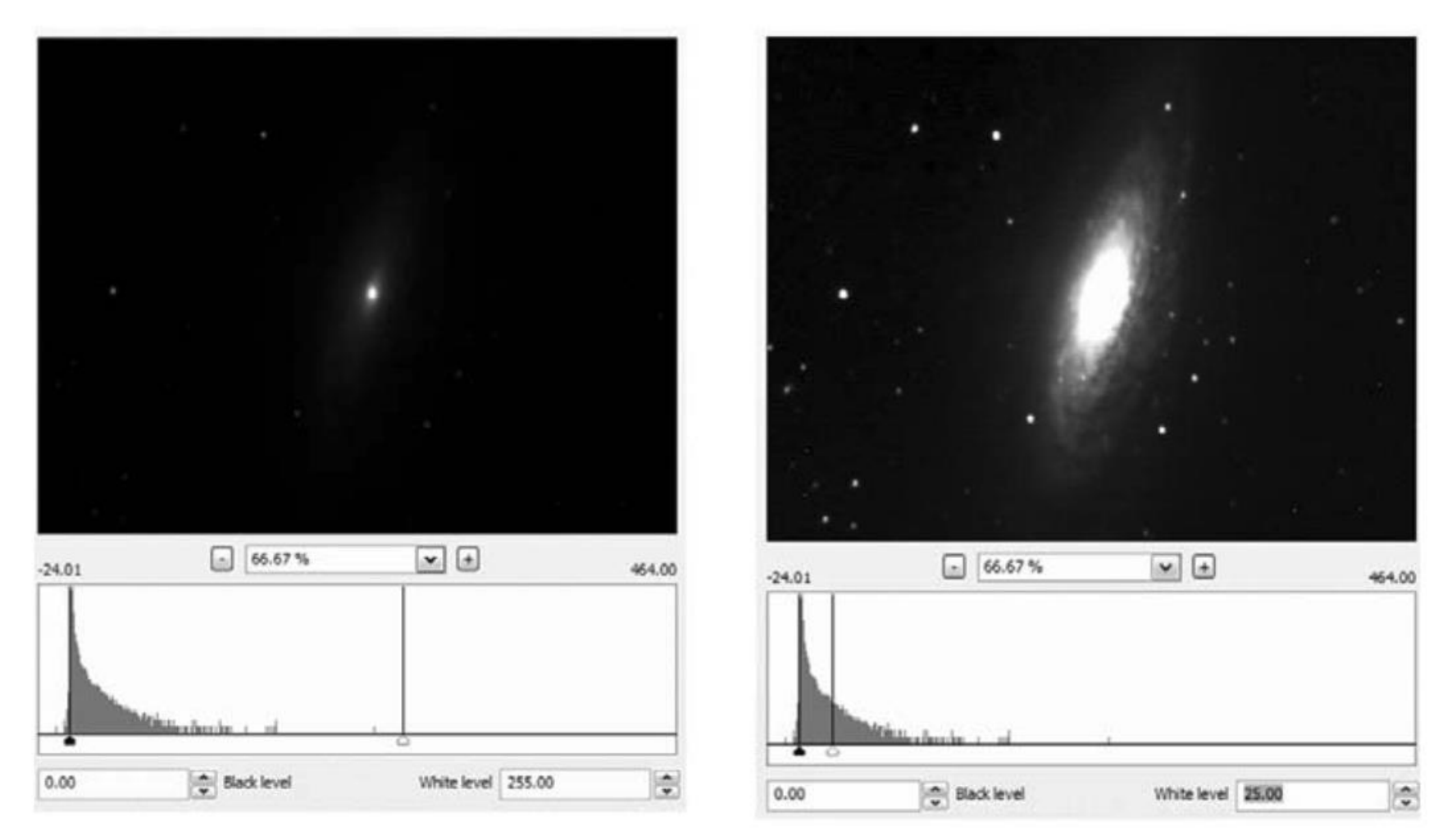

Figure 10.5. Two different linear stretches on the same image using FITS Liberator.

White level 255  $\rightarrow$  25

Color Representation in Images

- Gray Scale: Uses 256 shades of gray.
- False-Color: Maps intensity levels to colors for enhanced visualization. Useful for non-visible wavelengths (infrared, X-ray).
- True Color: Images adjusted to balance colors naturally, but often different from what the human eye would perceive.

Filter combination

- spectrally augmented color: Uses filters (e.g., replace red with infrared) to enhance red/blue contrast.
- substitute-filter color: Isolates specific features with narrow-band filters (e.g., highlighting methane absorption inJupiter's clouds).
- emission highlighting (e.g., the use of narrow-band filters to enhance nebular emission light, such as pink H-alpha and green oxygen, against starlight)
- color translate images made at invisible wavelengths (e.g., representing X-rays in blue)
- enhanced color: Increases saturation to improve contrast (e.g., Voyager images of planets)
- two-filter color: Creates a balanced color image from two-wavelength data, interpolating the third.

Examples of Color Enhancements in Astronomy

- GALEX Image: UV tail of Mira shown in blue.
- Infrared Images: Near-infrared wavelengths (J, H, K) mapped to visible colors (blue, green, red).
- Composite Images: Combining X-ray, radio, and visible light for multi-wavelength visualizations (e.g., Cen A galaxy).

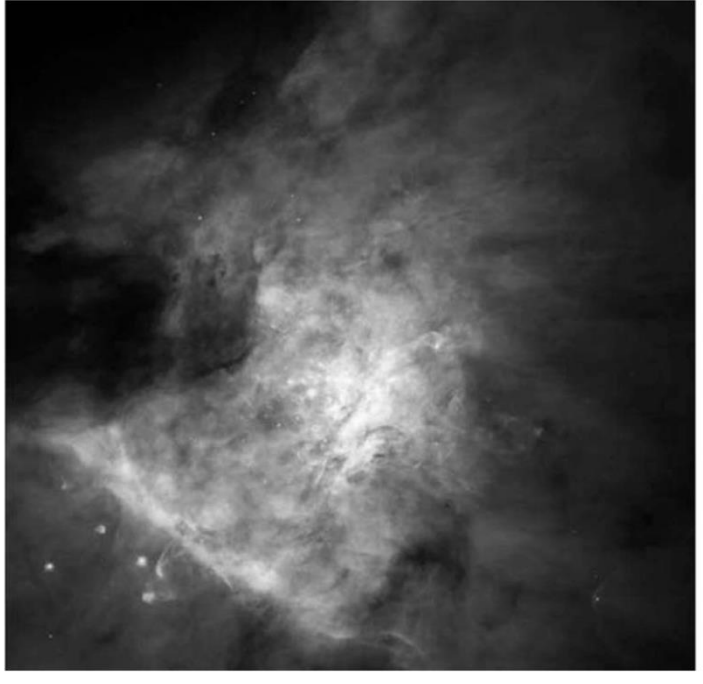

Figure 10.6. The Orion Nebula in certain narrow-band filters rendered here in gray but in false color in Plate 12 demonstrates the effectiveness of adding color for emission highlighting.

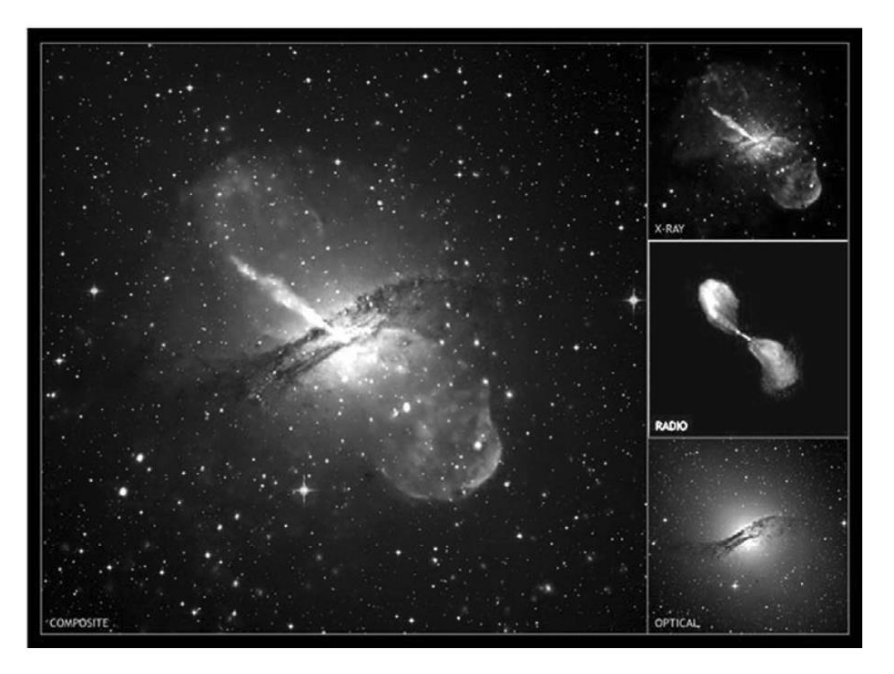

**Figure 10.7.** The active galaxy Centaurus A in X-ray, radio, and visible light combined into a composite false-color composite is shown here in grayscale. The color version is shown in Plate 4 and the book cover. Credit: see color section.